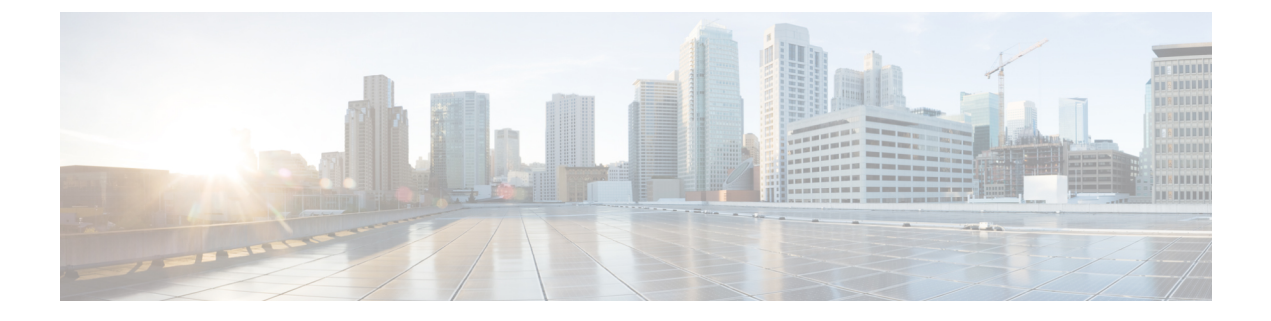

# **PowerOn Auto Provisioning**の使用方法

This chapter contains the following sections:

- PowerOn Auto Provisioning の概要 (1ページ)
- POAP の注意事項および制約事項 (7 ページ)
- POAP を使用するためのネットワーク環境の設定 (9ページ)
- POAP を使用するスイッチの設定 (10ページ)
- ・デバイス コンフィギュレーションの確認, on page 10
- POAP の関連資料 (11 ページ)

## PowerOn Auto Provisioning の概要

PowerOn Auto Provisioning (POAP) は、ネットワークに初めて導入された Cisco Nexus スイッ チに対して、ソフトウェア イメージのアップグレードとコンフィギュレーション ファイルの インストールのプロセスを自動化します。

POAP 機能を備えた Cisco Nexus Series スイッチが起動し、スタートアップ構成が検出されない 場合、スイッチは POAP モードを開始し、構成スクリプト ファイルが含まれていないか USB デバイスをチェックします。見つかった場合は、ソフトウェア イメージ ファイル、およびス イッチのコンフィギュレーションファイルが含まれているかどうか、そのデバイスを確認しま す。

スイッチが USB デバイスを検出しない場合、または USB デバイスに必要なイメージファイル またはスイッチのコンフィギュレーションファイルが含まれていない場合、スイッチは DHCP サーバを見つけ、インターフェイス IP アドレス、ゲートウェイ、および DNS サーバ IP アド レスを使用してブートストラップします。さらに、スイッチは、イメージと必要な設定ファイ ルをダウンロードする TFTP サーバーの IP アドレス、または HTTP サーバーの URL を取得し ます。

(注)

DHCP 情報は、構成ファイルが USB デバイスで見つからなかった場合にのみ使用できます。

## **POAP**のためのネットワーク要件

POAPには、次のネットワークインフラが必要です。

- インターフェイス IP アドレス、ゲートウェイアドレス、DNS サーバー、およびログサーバーを自力で設定するための DHCP サーバー
- ソフトウェアイメージのインストールと構成のプロセスを自動化する構成スクリプトが保 管されている TFTP または HTTP サーバー
- ・必要なソフトウェアイメージとコンフィギュレーションファイルが保管されている1台
  以上のサーバ

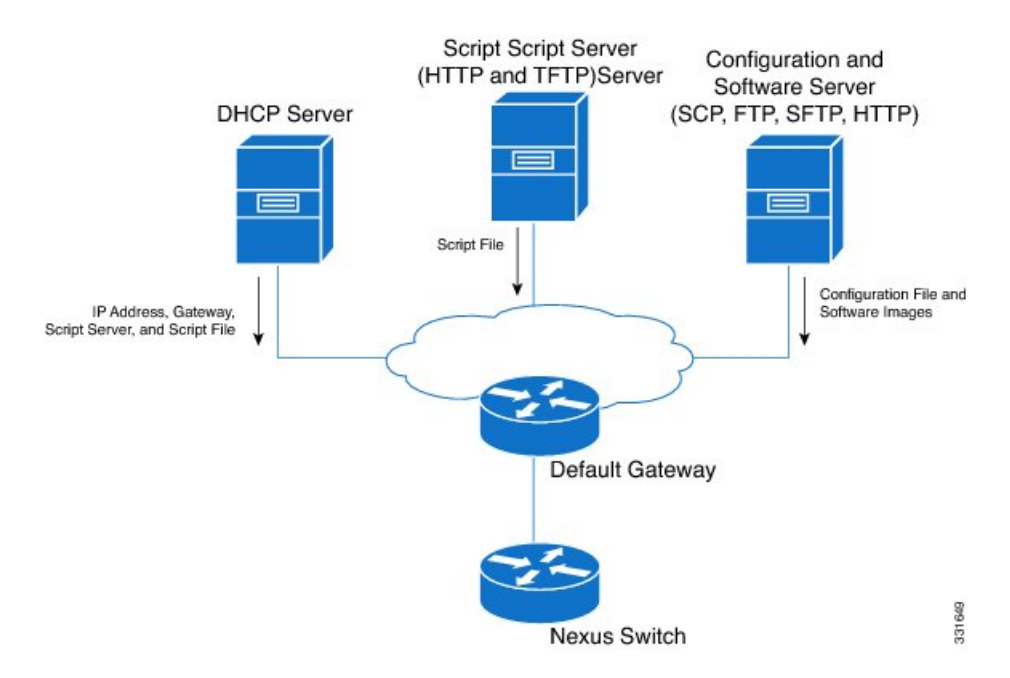

図 1: POAP ネットワーク インフラ

## POAP コンフィギュレーション スクリプト

シスコから提供される参照スクリプトでは、次の機能がサポートされています。

- スイッチ上にソフトウェアイメージ(システムイメージとキックスタートイメージ)が まだ存在しない場合は、それらのファイルをダウンロードします。ソフトウェアイメージ がスイッチ上にインストールされ、次回のリブート時に使用されます。
- ・ダウンロードされた設定がスイッチの次回のリブート時に適用されるようにスケジュール します。
- ・設定をスタートアップコンフィギュレーションとして保存します。

Python プログラミング言語と Tool Command Language (Tcl) を使用して開発されたコンフィ ギュレーション スクリプトのサンプルが用意されています。これらのスクリプトのいずれか を、自分のネットワーク環境に合わせてカスタマイズできます。

Python を使用したこのスクリプトのカスタマイズについては、ご使用のプラットフォームの *Cisco NX-OS Python API Reference Guide* を参照してください。

## POAP 処理

POAP プロセスには次のフェーズがあります。

- 1. 電源投入
- 2. USB の検出
- 3. DHCP の検出
- 4. スクリプトの実行
- 5. インストール後のリロード

これらのフェーズ内では、他の処理や分岐点が発生します。次に、POAP 処理のフロー図を示します。

図 2: POAP 処理

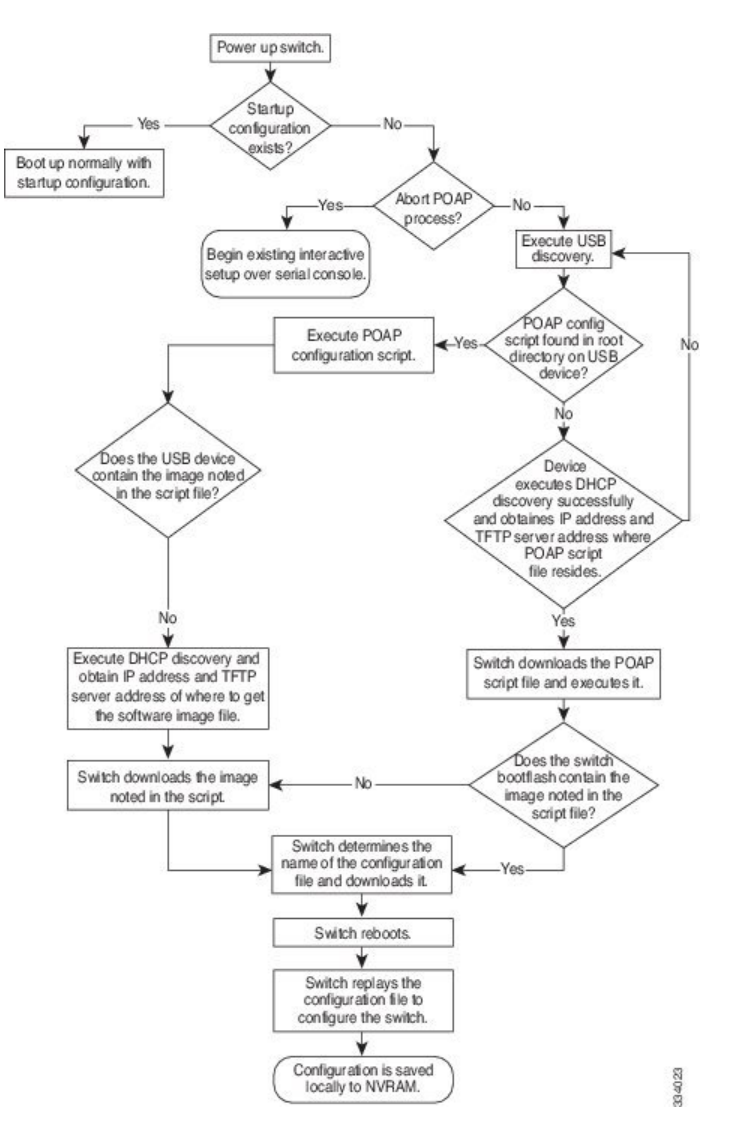

## 電源投入フェーズ

スイッチの初回電源投入時に、製造時にインストールされているソフトウェアイメージがロードされ、スイッチの起動後に適用される構成ファイルが検索されます。コンフィギュレーションファイルが見つからなかった場合、POAPモードが開始されます。

起動中、POAPを中止して通常のセットアップに進むかどうかを確認するプロンプトが表示されます。POAPを終了することも、続行することもできます。

(注) POAP を続行する場合、ユーザの操作は必要ありません。POAP を中止するかどうかを確認す るプロンプトは、POAP 処理が完了するまで表示され続けます。 POAPモードを終了すると、通常のインタラクティブなセットアップスクリプトが開始されま す。POAPモードを続行すると、前面パネルのすべてのインターフェイスがレイヤ3レイヤ2 モードにセットアップされます。それにより、デバイスがレイヤ2フォワーディングに参加し ないことが保証されます。

### USB 検出フェーズ

POAP が開始すると、プロセスはアクセス可能なすべての USB デバイスのルート ディレクト リから POAP の構成スクリプトファイル (Python スクリプトファイル、poap\_script.py、また は Tcl スクリプトファイル、poap\_script.tcl) 、構成ファイル、およびシステムとキックスター トイメージを検索します。

構成スクリプトファイルが USB デバイスにある場合は、POAP は構成スクリプトの実行を開始します。構成スクリプトファイルが USB デバイスに存在しない場合は、POAP は DHCP の検出を実行します(障害が発生した場合は、POAP が成功または手動で POAP プロセスを停止するまで、POAP プロセスは USB 検出と DHCP 検出を交互に実行します)。

構成スクリプトで指定されたソフトウェアイメージおよびスイッチ構成ファイルが存在する場合、POAPは、それらのファイルを使用して、ソフトウェアをインストールし、スイッチを構成します。ソフトウェアイメージおよびスイッチ構成ファイルが USB デバイスに存在しない場合、POAPはクリーン アップをして DHCP フェーズを最初から開始します。

### DHCP 検出フェーズ

スイッチは、すべてのアクティブインターフェイス(mgmt インターフェイスを含む)で、 DHCP サーバからの DHCP オファーを要請する DHCP 検出メッセージを送信します。Cisco Nexus スイッチ上の DHCP クライアントは、クライアント ID オプションにスイッチ シリアル 番号またはその MAC アドレスを使用して、それ自体を DHCP サーバーに識別させます。DHCP サーバはこの ID を使用して、IP アドレスやスクリプト ファイル名などの情報を DHCP クライ アントに返すことができます。

POAPには、最低 3600 秒(1 時間)の DHCP リース期間が必要です。POAP は、DHCP リース 期間を確認します。DHCP リース期間が 3600 秒(1 時間)に満たない場合、POAP は DHCP ネ ゴシエーションを実行しません。

DHCP検出メッセージはまた、一部のオプションを必須にし、DHCPOFFERをDHCPサーバーから受信した後、DHCPサーバーにこれらのオプションを請求します。

- オプション66(TFTPサーバー名)、オプション150(TFTPサーバーアドレス):DHCP サーバーは、DHCPクライアントにTFTPサーバー名またはTFTPサーバーのアドレスを リレーします。DHCPクライアントはこの情報を使用してTFTPサーバーに接続し、スク リプトファイルを取得します。
- IP アドレス
- デフォルト ゲートウェイ
- ・オプション 67(ブートファイル名): DHCP サーバーは、DHCP クライアントにブート ファイル名をリレーします。ブートファイル名には、TFTP サーバ上のブートファイルへ

の完全パスが含まれます。DHCPクライアントは、この情報を使用してスクリプトファイ ルをダウンロードします。

要件を満たす複数のDHCPオファーが受信された場合は、1つのオファーがランダムに選択されます。デバイスは、選択されたDHCPサーバとのDHCPネゴシエーション(要求と確認応答)を実行し、DHCPサーバはスイッチにIPアドレスを割り当てます。POAP処理の後続のステップでエラーが発生すると、IPアドレスはDHCPに戻されます。

要件を満たす DHCP オファーが存在しない場合、スイッチは DHCP ネゴシエーション(要求 と確認応答)を実行せず、IP アドレスは割り当てられません。POAP プロセスは、成功する か、手動で POAP プロセスを中断するまで再起動されます。

図 3: DHCP 検出フェーズ

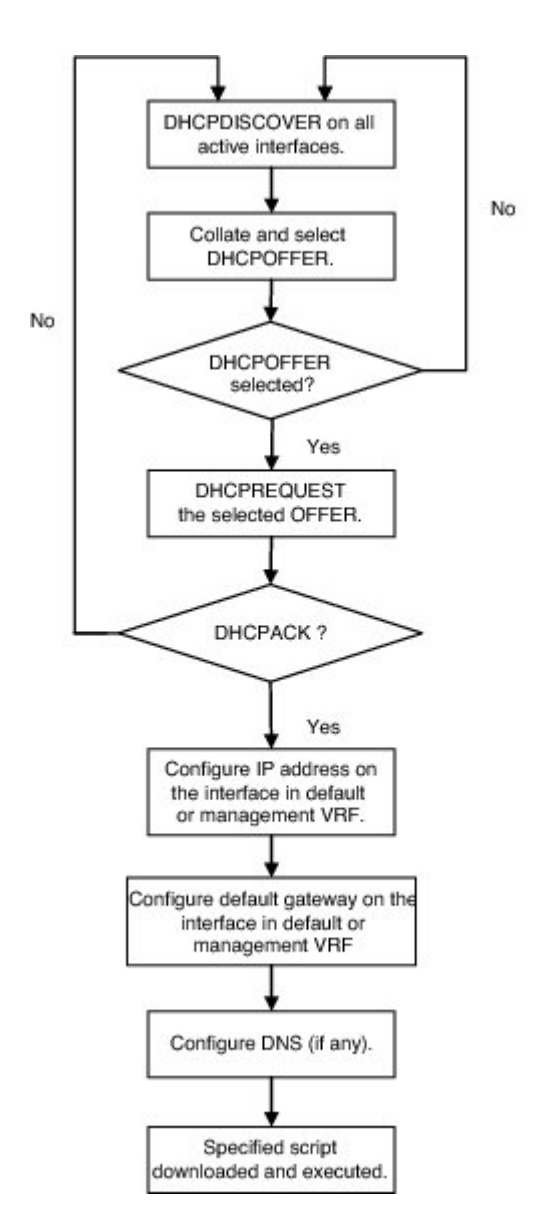

332316

### スクリプトの実行フェーズ

デバイスがDHCP確認応答内の情報を使用して自身の構成を行った後、スイッチはスクリプト ファイルを TFTP サーバーまたは HTTP サーバーからダウンロードします。

スイッチは、コンフィギュレーション スクリプトを実行します。これにより、ソフトウェア イメージのダウンロードとインストール、およびスイッチ固有のコンフィギュレーションファ イルのダウンロードが行われます。

ただし、この時点では、コンフィギュレーションファイルはスイッチに適用されません。ス イッチ上で現在実行中のソフトウェアイメージがコンフィギュレーションファイル内の一部 のコマンドをサポートしていない可能性があるためです。新しいソフトウェアイメージがイン ストールされた場合、スイッチのリブート後にそのソフトウェアイメージの実行が開始されま す。その時点でスイッチにコンフィギュレーションが適用されます。

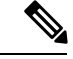

(注) スイッチの接続が切断されると、スクリプトは停止し、スイッチはオリジナルのソフトウェア イメージとブートアップ変数をリロードします。

### インストール後のリロード フェーズ

スイッチが再起動し、アップグレードされたソフトウェアイメージ上でコンフィギュレーションが適用(リプレイ)されます。その後、スイッチは、実行コンフィギュレーションをスター トアップ コンフィギュレーションにコピーします。

## POAP の注意事項および制約事項

- この機能が動作するには、Cisco Nexus スイッチ ソフトウェア イメージで POAP をサポートしている必要があります。
- POAP は startup-config が存在する場合でも、boot poap enable コマンドを使用してトリガー できます。
- Cisco NX-OS リリース 7.0(3)I7(8) 以降、POAP で skip\_multi\_level オプションを使用して、 single\_image アップグレードを実行できます。
- POAP を使用してブートストラップされている Cisco Nexus デバイスに接続されたアップ リンクデバイスに、LACP レイヤ3ポートチャネルが設定されている場合、すべてのメン バーリンクが一時停止状態になるため、このポートチャネルはアクティブになりません。 したがって、POAPを使用してブートストラップされている Cisco Nexus デバイスは、DHCP サーバや、POAPに必要なその他のインフラストラクチャデバイスに到達できません。こ の問題を回避するには、POAP を使用してブートストラップされている Cisco Nexus デバ イスに接続するアップリンク デバイスに、スタティック L3 ポートチャネルを設定しま す。

POAP を使用して、VPC リンクでスタティック ポートチャネルを使用する vPC ペアの一部である Cisco Nexus デバイスをブートストラップする場合、POAP のスタートアップ時に、Cisco Nexus デバイスによってすべてのリンクがアクティブ化されます。VPC リンクの最後にデュアル接続されたデバイスは、Cisco Nexus デバイスに接続されたポートチャネルメンバーリンクへの一部、またはすべてのトラフィックの送信を開始する場合があり、それらのトラフィックは失われます。

この問題を回避するには、リンクが、POAPを使用してブートストラップされている Cisco Nexus デバイスへのトラフィックの転送を誤って開始しないように、vPC リンクに LACP を設定します。

- 重要なPOAPの更新はsyslogに記録され、シリアルコンソールから使用可能になります。
- ・重大なPOAPエラーは、ブートフラッシュに記録されます。ファイル名のフォーマットは *date-time\_poap\_PID\_[init,1,2].log*です。ここで、*date-time*のフォーマットは YYYYMMDD hhmmssで、*PID*はプロセス ID になります。
- スクリプトログは、ブートフラッシュディレクトリに保存されます。ファイル名のフォーマットは date-time\_poap\_PID\_script.log です。ここで、 date-time のフォーマットは YYYYMMDD hhmmss で、PID はプロセス ID になります。
- POAPを使用して、スケジューラコンフィギュレーションをリプレイすることはできません。スケジューラコンフィギュレーションをリプレイできない理由は、スケジューラコンフィギュレーションが作成されたときにログインしていたユーザ(「admin」など)に関連付けられるためです。POAPを使用したコンフィギュレーションのリプレイは特定のユーザに関連付けられないので、スケジューラコンフィギュレーションはリプレイできずに失敗します。

スケジューラを設定する代わりに、Embedded Event Manager (EEM)を設定してください。 EEM コンフィギュレーションは、POAPを使用してダウンロードし、リプレイできます。

- DHCP 応答が IP アドレス 255.255.255.255 に設定されている場合、NX-OS の DHCP は成功 します。IOS DHCP サーバーを含むすべての DHCP サーバーが DHCP 応答を 255.255.255
   に送信するわけではないため、NX-OS は IP アドレスを取得できず、その結果 POAP は成 功しません。
- NX-OS 7.0(3)I7(4) 以降では、RFC 3004(DHCP のユーザー クラス オプション)により、 Nexus 3000 スイッチで IPv6 上の POAP がサポートされます。ただし、Nexus 3500 スイッ チでは IPv6 上の POAP はサポートされていません。
- 安全な POAP の場合は、DHCP スヌーピングが有効になっていることを確認してください。
- POAPをサポートするには、ファイアウォールルールを設定して、意図しないまたは悪意のある DHCP サーバーをブロックします。
- システムのセキュリティを維持し、POAPをより安全にするには、次のように構成します。

• DHCP スヌーピングをイネーブルにします。

 ファイアウォールルールを設定して、意図しない、または悪意のあるDHCPサーバー をブロックします。

• POAP は、MGMT ポートとインバンド ポートの両方でサポートされます。

## POAP を使用するためのネットワーク環境の設定

#### 手順の概要

- 1. シスコが提供する基本設定スクリプトを変更するか、独自のスクリプトを作成します。
- **2.** (任意) POAP の構成スクリプトおよびその他の必要なソフトウェア イメージおよびス イッチの構成 ファイルを、スイッチからアクセスできる USB デバイスに配置します。
- DHCPサーバを配置し、このサーバにインターフェイス、ゲートウェイ、およびTFTPサーバのIPアドレスと、コンフィギュレーションスクリプトファイルのパスと名前が指定されたブートファイルを設定します。(この情報は、最初の起動時にスイッチに提供されます)。
- 4. 構成スクリプトをホストするための TFTP または HTTP サーバを展開します。
- ソフトウェアイメージおよびコンフィギュレーションファイルをホストするための1つ または複数のサーバを配置します。

#### 手順の詳細

- ステップ1 シスコが提供する基本設定スクリプトを変更するか、独自のスクリプトを作成します。
- **ステップ2** (任意) POAPの構成スクリプトおよびその他の必要なソフトウェアイメージおよびスイッチの構成ファ イルを、スイッチからアクセスできる USB デバイスに配置します。
- ステップ3 DHCP サーバを配置し、このサーバにインターフェイス、ゲートウェイ、および TFTP サーバの IP アドレスと、コンフィギュレーションスクリプトファイルのパスと名前が指定されたブートファイルを設定します。(この情報は、最初の起動時にスイッチに提供されます)。

すべてのソフトウェア イメージおよびスイッチ構成ファイルが USB デバイスにある場合は、DHCP サーバーを配置する必要はありません。

- ステップ4 構成スクリプトをホストするための TFTP または HTTP サーバを展開します。
- ステップ5 ソフトウェアイメージおよびコンフィギュレーションファイルをホストするための1つまたは複数のサー バを配置します。

## POAP を使用するスイッチの設定

### 始める前に

POAPを使用するためにネットワーク環境がセットアップされていることを確認します。詳細 については、このセクションの直前の「POAPを使用するためのネットワーク環境のセット アップ」セクションを参照してください。

#### 手順の概要

- 1. ネットワークにスイッチを設置します。
- 2. スイッチの電源を投入します。
- **3.** (オプション) POAPモードを終了して、通常のインタラクティブセットアップスクリプトを開始する場合は、y (yes) を入力します。

#### 手順の詳細

ステップ1 ネットワークにスイッチを設置します。

ステップ2 スイッチの電源を投入します。

構成ファイルが見つからない場合は、スイッチは POAP モードで起動して、POAP を中止して通常のセットアップで続行するかどうかを尋ねるプロンプトが表示されます。

POAP モードで起動を続行するためのエントリは必要ありません。

**ステップ3** (オプション) POAP モードを終了して、通常のインタラクティブ セットアップ スクリプトを開始する場合は、y (yes) を入力します。

スイッチが起動して、POAP処理が開始されます。詳細については、「POAPプロセス」のセクションを参照してください。

次のタスク

設定を確認します。

# デバイス コンフィギュレーションの確認

構成を確認するためには、次のいずれかのコマンドを使用します。

| コマンド                | 目的                           |
|---------------------|------------------------------|
| show running-config | Running Configuration を表示します |

| コマンド                | 目的                        |
|---------------------|---------------------------|
| show startup-config | スタートアップコンフィギュレーションを表示します。 |

これらのコマンドの出力フィールドの詳細については、ご使用のデバイスの『Cisco Nexus Command Reference』を参照してください。

# POAPの関連資料

| 関連項目                                       | マニュアル タイトル                                                  |
|--------------------------------------------|-------------------------------------------------------------|
| コンフィギュレーション スクリプト                          | Cisco Nexus 3000 Series NX-OS Python API<br>Reference Guide |
| [DHCP Options and BOOTP Vendor Extensions] | RFC2132—http://tools.ietf.org/html/rfc2132                  |
| TFTP Server Address Option for DHCPv4      | RFC5859—http://tools.ietf.org/html/rfc5859                  |

翻訳について

このドキュメントは、米国シスコ発行ドキュメントの参考和訳です。リンク情報につきましては 、日本語版掲載時点で、英語版にアップデートがあり、リンク先のページが移動/変更されている 場合がありますことをご了承ください。あくまでも参考和訳となりますので、正式な内容につい ては米国サイトのドキュメントを参照ください。